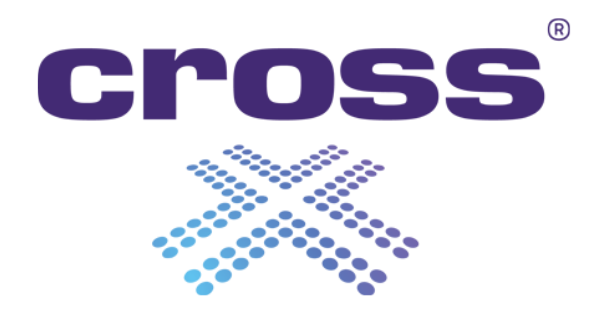

# **CrossMet 4.2 Web Interface**

2022/10/19 11:01

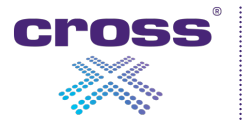

# **Table of Contents**

| CrossMet 4.2 Web Interface | . 1 |
|----------------------------|-----|
| Introduction               | . 2 |
| Web modules                | . 3 |
| Dashboard                  | . 3 |
| Settings                   | . 3 |
| Station settings           | . 3 |
| Sensor settings            | . 4 |
| System settings            | . 4 |
| Tools                      | . 4 |
| Logbook                    | . 5 |
| Users                      | . 5 |
| Screens                    | . 6 |

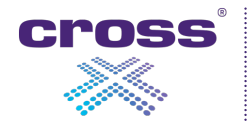

Copyright © CROSS Zlín

This document is the intellectual property of CROSS Zlín and is protected by copyright. Without the consent of CROSS Zlín, any copying or further publication of this document or parts thereof is prohibited.

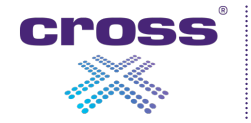

The web interface of CrossMet is used to configure and monitor the device and runs directly on the device. The web interface at version 4.2 is served at default HTTPS port 443 on the HOSTNAME server.

https://HOSTNAME/

To access the website you need to enter login details. No functions are available without authentication. By default, the factory setting includes a single user with the user name "admin" and the password "admin".

Three roles are supported:

- User can access all pages in read-only mode
- Operator can access all pages in read-write mode, except user administration
- Admin full rights including user administration

The web interface is completely built on top of the CrossMet API. Web interface of CrossMet 4.2 is tied with the CrossMet API v3. This also means that all functions that are accessible from the web interface can also be called remotely directly using the CrossMet API.

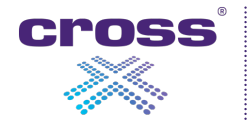

# Web modules

The current web version provides these modules:

- Dashboard
- Settings
- Tools
- Logbook
- Users

### Dashboard

The Dashboard is a homepage of the web interface and it shows the basic information about the device and the currently measured data if any. The page is automatically refreshed to show the updated data.

### Settings

The Settings page is further divided into three sections:

- Station
- Sensor
- System

#### **Station settings**

The station settings section is further divided into three blocks:

- Station settings
- Date & time settings
- Network settings

In the station setting, you can set the device name, coordinates, time zone and other metadata. Especially the time zone is important since all timestamps are presented in the selected time zone.

Date and time can be set manually. Then the internal timer takes care of the time flow. However, downtimes can cause the time being shifted and thus not correct. It is always better to provide an NTP server that is used for automatic synchronization of the current date and time. The correct time on the device is important for data reporting as well as log storage.

Network setting is used to set the connectivity of the device (IP address etc.).

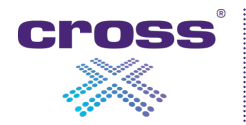

The sensor settings section is used to configure the sensors which are (or should be) connected to the device. The operator can add, modify and delete the sensors.

The list of sensors shows the overview of the current device configuration. Note that the operator can drag and drop the rows to set the order of sensors on the dashboard. The Connected flag is shown to present the current status of the appropriate sensor. Four values are supported:

- Connected
- Connecting
- Disconnecting
- Disconnected

When adding a new sensor, the device provides a select box with the list of possible sensors which are integrated into the current version of the firmware. When configuring the sensor, the connection protocol is the most important since it defines where the sensor is plugged from the hardware point of view.

The State parameter defines whether the selected sensor is Enabled or Disabled. The operator can disable the sensor for example in case of disconnecting the sensor for calibration or repair. Disabled sensors are internally ignored, not shown on the dashboard and their data is not communicated out of the station.

The parameters recorded for the sensors (e.g. sampling rate, averaging period) are not used for the direct configuration of individual sensors. The configuration usually takes place in the workshop when assembling the station, or remotely using the service software of the sensor manufacturer. Here it is used only for registration and communication out of the station. The operator is responsible for matching the values set inside the sensors and in this configuration.

Each sensor provides a different set of measured values shown in the sensor detail. The operator can invalidate a selected measured quantity in case of erroneous data coming from the sensor. The data are still communicated out of the station, but the Status flag of the value is switched to Invalid.

It is also possible to set the "Display on dashboard" flag for each measured quantity which results in displaying or hiding the value from the dashboard.

#### System settings

Currently, the only setting in this section is related to setting the log store duration. It means how long system logs are stored in the device storage. After this time, older logs are automatically deleted.

#### Tools

The Tools section is available only for users with Operator or Admin roles.

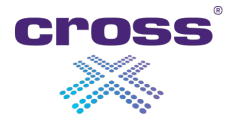

The section provides three blocks:

- Configuration
- Reboot
- Firmware

The configuration of the device can be exported as well as imported. Currently, the only configuration which can be affected by this export/import function is the configuration of sensors.

The Reboot section offers two action buttons: Reboot and Shutdown. Reboot is a lightweight software restart of the whole device. This function is used after changing critical settings. The shutdown command will surprisingly cause the device to shut down. This function can be used, for example, when disassembling the device.

If a newer firmware version is available, it can be uploaded to the device to upgrade it. After the upload of the new firmware version, a reboot is required. After the first reboot, the system performs the upgrade and forces the second reboot. After the second reboot, when the web interface is available again, the device is ready for further use.

## Logbook

The Logbook section provides access to all logs stored in the system. Note that the logs are available in the list with a 1-minute delay and are deleted from the system after a certain time (see System settings).

Several filters are available to inspect the logs in detail:

- From, To timestamps
- Log level
- Process, Context their combination describes the specific monitor

The selected set of logs can be exported to a CSV file using the Export button.

### Users

The Users section allows users with the Admin role to manage user accounts registered in the device.

As described earlier in the Introduction, three user roles are available: User, Operator, and Admin. The factory setting comes with "admin - admin" user account. Only the admins can add and delete users as well as change the roles and passwords of all registered users.

The system checks that there is always at least one user with admin rights. In other words, it is not possible to delete the last admin account.

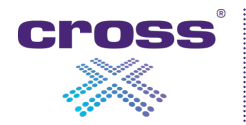

# Screens

| 🗮 l/35 Horní Bečva - Cro | ossMet × +                                    |                                        | • - · · · ·                             | × |
|--------------------------|-----------------------------------------------|----------------------------------------|-----------------------------------------|---|
| < → C ☆ ▲                | Nezabezpečeno   https://192.168.63.20/dashboa | rd                                     | x 🐔 🕊 🐨 🖬 🔝 🔅                           | : |
| cross <sup>°</sup>       | Device                                        |                                        |                                         |   |
| Dashboard                |                                               |                                        |                                         | 1 |
| Settings 🗸               | DEVICE TYPE<br>CrossMet                       | DEVICE TIMESTAMP<br>9/30/21 8:47:12 AM | MEMORY<br>103.1 MB available of 243 MB  | 1 |
| Station                  |                                               |                                        |                                         | 1 |
| Sensor                   | I/35 Horní Bečva                              | 0 d 14:18:44                           |                                         | 1 |
| System                   | LOAD AVERAGE                                  | NTP SERVER                             |                                         |   |
| Tools                    | 2.03 2.00 1.79                                | Synchronized                           |                                         |   |
| Logbook                  |                                               |                                        |                                         |   |
| Users                    |                                               |                                        |                                         |   |
| EN CS                    | Sensors 🍈                                     |                                        |                                         | 1 |
| Firmware 4.2.0           |                                               |                                        |                                         |   |
| Reboot required          | (c) BIRAL SWS-200 #93<br>8:46:55 AM           | (••) LUFFT WS100 #1<br>8:47:11 AM      | (••) LUFFTWS600 #6<br>8:47:13 AM        | l |
|                          | A WMO                                         | PRECIPITATION TYPE                     | DEW POINT AIR TEMPERATURE               |   |
|                          | ** <b>4</b>                                   | ** Unspecified                         | ران<br>-3.403 °C ● الا<br>-21.504 °C ●  |   |
|                          |                                               |                                        | ABSOLUTE AIR PRESSURE RELATIVE HUMIDITY |   |
|                          | 4,250 m                                       | 0.024 mm/h                             |                                         |   |
|                          |                                               |                                        | PRECIPITATION TYPE                      |   |
|                          | 4,240 m                                       |                                        | Unspecified S93.819 hPa                 |   |
|                          |                                               |                                        |                                         |   |
|                          | 0.000 mm                                      |                                        | ີ 1.938 m/s 🏓 ໍໍ 0.113 mm/h             |   |
|                          |                                               |                                        |                                         |   |
|                          |                                               |                                        | 89.074° <sup>➡</sup> 0.876 m/s          |   |

Dashboard

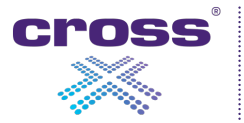

|                 | sMet × +                                               | o –         |     |
|-----------------|--------------------------------------------------------|-------------|-----|
|                 | Nezabezpečeno   https://192.168.63.20/settings/station | ☆ ۶ 싸 ⓒ 🔤 🖂 | * 🐢 |
| cross'          | Station settings                                       |             |     |
| Dashboard       | Station settings                                       |             |     |
| Settings 🗸      | DEVICE NAME (Ontrional)                                |             |     |
| Station         | I/35 Horní Bečva                                       |             |     |
|                 | EXTERNAL ID (Optional)                                 |             |     |
| Sensor          | Z002                                                   |             |     |
| System          | ROAD NAME (Optional)                                   |             |     |
| Fools           | 1/35                                                   |             |     |
|                 | DIRECTION (Optional)                                   |             |     |
| .ogbook         | Slovakia                                               |             |     |
| Jsers           | STATIONING (Optional)                                  |             |     |
|                 | 326.9                                                  |             |     |
| EN CS           | FORMAT OF COORDINATES                                  |             |     |
| irmware 4.2.0   | Decimal degrees 🗸                                      |             |     |
| Pohoot required | LATITUDE                                               |             |     |
| Reboorrequired  | 49,417917 North •                                      |             |     |
|                 |                                                        |             |     |
|                 | 18,343b8b                                              |             |     |
|                 | ALTITUDE [M] (Optional)                                |             |     |
|                 |                                                        |             |     |
|                 |                                                        |             |     |
|                 |                                                        |             |     |
|                 | 🖺 Save                                                 |             |     |
|                 | Date & time settings 🗸 🗸                               |             |     |
|                 |                                                        |             |     |

Station settings

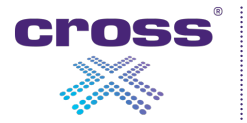

| ← → C ☆         |                     |                      |                    |         |         |       |        |         |
|-----------------|---------------------|----------------------|--------------------|---------|---------|-------|--------|---------|
|                 | 🛕 Nezabezpečeno   I | https://192.168.63.2 | 0/settings/station |         |         |       |        |         |
| cross'<br>※     | Statio              | on setti             | ngs                |         |         |       |        |         |
| Dashboard       | Station set         | lings                |                    |         |         |       |        |         |
| Settings 🗸      |                     |                      |                    |         |         |       |        | · ·     |
| Station         | Date & time         | e settings           |                    |         |         |       |        | ^       |
| Sensor          |                     |                      |                    |         |         |       |        |         |
| System          | 9/30/20             | 021 08:48:00         |                    |         |         |       |        | Ē       |
| Tools           | Europe              | /Prague              |                    |         |         |       | ~      |         |
| Logbook         |                     | SERVICE ()           |                    |         |         |       |        |         |
| EN CS           | NTP SERVER          | rs<br>3.1.1          |                    |         |         |       |        |         |
| Firmware 4.2.0  | +                   |                      |                    |         |         |       |        |         |
| Reboot required | NTP STATU           | S                    | <b>D-6</b> 4       | Ohrshum | 14th an | Dalau | 044-14 | 1044-0- |
|                 | Declared            | 102 168 1 1          | 105 113 144 201    | 2       | 285     | Delay | 0 066  | 3 210   |
|                 | 🖺 Sar               | /e                   | 190.110.144.201    | 2       | 200     | 0.002 | 0.000  | 0.210   |
|                 | Network se          | ttings               |                    |         |         |       |        | ~       |

Station settings - Date & time

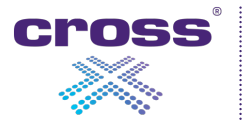

| 🗮 I/35 Horní Bečva - C                        | CrossMet × +                                             |   |
|-----------------------------------------------|----------------------------------------------------------|---|
| $\leftrightarrow$ $\Rightarrow$ C $\triangle$ | ▲ Nezabezpečeno   https://192.168.63.20/settings/station |   |
| cross <sup>:</sup>                            | Station settings                                         |   |
| Dashboard                                     | Station sattings                                         |   |
| Settings 🗸                                    |                                                          | × |
| Station                                       | Date & time settings                                     | ~ |
| Sensor                                        | Network settings                                         | ^ |
| System                                        | NET                                                      |   |
| Tools                                         | 192.168.63.20                                            |   |
| 10013                                         | GATEWAY                                                  |   |
| Logbook                                       | 192.168.63.1                                             |   |
| Users                                         | NETMASK 255 255 0                                        |   |
| EN CS                                         | DNS                                                      |   |
| Firmware 4.2.0                                | SERVERS                                                  |   |
| Reboot required                               | 192.168.63.1                                             |   |
| -                                             | +                                                        |   |
|                                               | DOMAIN (Optional)                                        |   |
|                                               | SEARCH (Optional)                                        |   |
|                                               |                                                          |   |
|                                               | Course Course                                            |   |
|                                               |                                                          |   |
|                                               |                                                          |   |
|                                               |                                                          |   |
|                                               |                                                          |   |
|                                               |                                                          |   |
|                                               |                                                          |   |
|                                               |                                                          |   |
|                                               |                                                          |   |
|                                               |                                                          |   |

Station settings - Network

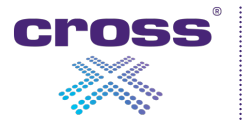

| 🗮 I/35 Horní Bečva - Cross | Aet × +                                               |           |          |     |      | 0 | -                  |     | ×   |
|----------------------------|-------------------------------------------------------|-----------|----------|-----|------|---|--------------------|-----|-----|
|                            | Nezabezpečeno   https://192.168.63.20/settings/sensor |           |          | ☆ ¥ | ₩- 🤆 |   | $\bigtriangledown$ | * 🖪 | ) : |
| cross'                     | Sensor settings                                       |           |          |     |      |   |                    |     |     |
| Dashboard                  | Add new sensor Expand Collapse                        |           |          |     |      |   |                    |     |     |
| Settings ~                 | Biral SWS-200 #93                                     | Connected | Enabled  | ~   | x    |   |                    |     |     |
| Sensor                     | + <b>‡</b> • Lufft WS100 #1                           | Connected | Enabled  | ~   | x    |   |                    |     |     |
| System                     | ↓ Lufft WS600 #6                                      | Connected | Enabled  | ~   | x    |   |                    |     |     |
| Tools                      | ♣ Lufft WS200 #2                                      | Connected | Enabled  | ~   | x    |   |                    |     |     |
| Logbook                    | ♣ Lufft IRS31 #5                                      |           | Disabled | ~   | x    |   |                    |     |     |
| Users                      | ♣ Lufft WS400 #4                                      | Connected | Enabled  | ~   | x    |   |                    |     |     |
| EN CS                      | ↓ Lufft IRS31 + 1x ext. temp. #11                     | Connected | Enabled  | ~   | x    |   |                    |     |     |
| Firmware 4.2.0             | ♣ Lufft IRS31 + 2x ext. temp. #21                     | Connected | Enabled  | ~   | x    |   |                    |     |     |
| Reboot required            |                                                       |           |          |     |      |   |                    |     |     |
|                            |                                                       |           |          |     |      |   |                    |     |     |
|                            |                                                       |           |          |     |      |   |                    |     |     |
|                            |                                                       |           |          |     |      |   |                    |     |     |
|                            |                                                       |           |          |     |      |   |                    |     |     |
|                            |                                                       |           |          |     |      |   |                    |     |     |
|                            |                                                       |           |          |     |      |   |                    |     |     |
|                            |                                                       |           |          |     |      |   |                    |     |     |
|                            |                                                       |           |          |     |      |   |                    |     |     |
|                            |                                                       |           |          |     |      |   |                    |     |     |
|                            |                                                       |           |          |     |      |   |                    |     |     |
|                            |                                                       |           |          |     |      |   |                    |     |     |

Sensor settings

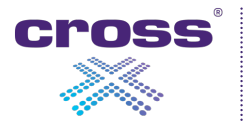

| 🗮 1/35 Horní Bečva - Ci | ossMet × +                                |                        |           |          |      |            |                         |   |  |
|-------------------------|-------------------------------------------|------------------------|-----------|----------|------|------------|-------------------------|---|--|
| ← → C ☆                 | Nezabezpečeno   https://192.168.63.20/set | ttings/sensor          |           |          |      |            | ☆                       | F |  |
| cross                   | Add new sensor Expand Co                  | llapse                 |           |          |      |            |                         |   |  |
|                         | ♣ Biral SWS-200 #93                       |                        | Connected | e Enable | d    |            |                         | ^ |  |
| Dashboard               | ID                                        |                        |           |          |      |            |                         |   |  |
|                         | 93                                        |                        |           |          |      |            |                         |   |  |
| Settings 🗸              | NAME                                      |                        |           |          |      |            |                         |   |  |
| Station                 | Biral SWS-200                             |                        |           |          |      |            |                         |   |  |
| Sensor                  | STATE                                     |                        |           |          |      |            |                         |   |  |
|                         | Enabled                                   |                        | ~         |          |      |            |                         |   |  |
| System                  | CONNECTION PROTOCOL                       |                        |           |          |      |            |                         |   |  |
| Tools                   | в                                         | POPT                   | •         |          |      |            |                         |   |  |
| Logbook                 | 127.0.0.1                                 | 10103                  |           |          |      |            |                         |   |  |
|                         | MEASUREMENT REPIOD [S] (Optional)         | 19105                  |           |          |      |            |                         |   |  |
| Users                   | 60                                        |                        |           |          |      |            |                         |   |  |
| EN CS                   | DESCRIPTION (Optional)                    |                        |           |          |      |            |                         |   |  |
| Firmware 4.2.0          |                                           |                        |           |          |      |            |                         |   |  |
|                         | NOTE (Optional)                           |                        |           |          |      |            |                         |   |  |
| Reboot required         | Test                                      |                        |           |          |      |            |                         |   |  |
|                         | PLACEMENT (Optional)                      |                        |           |          |      |            |                         |   |  |
|                         |                                           |                        |           |          |      |            |                         |   |  |
|                         | RELATIVE MOUNT HEIGHT [M] (Optional       | )                      |           |          |      |            |                         |   |  |
|                         |                                           |                        |           |          |      |            |                         |   |  |
|                         | FORMAT OF COORDINATES                     |                        | ~         |          |      |            |                         |   |  |
|                         | COORDINATES                               |                        | •         |          |      |            |                         |   |  |
|                         |                                           |                        |           |          |      |            |                         |   |  |
|                         | MEASURED QUANTITY                         |                        |           |          |      |            |                         |   |  |
|                         | Name                                      | Id                     | Туре      | Decimals | Unit | Invalidate | Display on<br>dashboard |   |  |
|                         | WMO                                       | Wmo                    | Number    | -        | -    |            |                         |   |  |
|                         | Visibility                                | Visibility             | Number    | -        | m    |            |                         |   |  |
|                         | Visibility (avg)                          | VisibilityAvg          | Number    | -        | m    |            |                         |   |  |
|                         | Precipitation amount (avg)                | PrecipitationAmountAvg | Number    | 3        | mm   |            |                         |   |  |
|                         |                                           |                        |           |          |      |            |                         |   |  |

Sensor settings - Detail

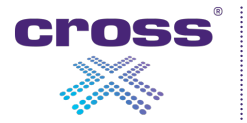

| 🗮 1/35 Horní Bečva - Cr     | rossMet × +                                           |   |   |   |    | 0        | -               |     | ×   |
|-----------------------------|-------------------------------------------------------|---|---|---|----|----------|-----------------|-----|-----|
| < → C ☆ .                   | Nezabezpečeno   https://192.168.63.20/settings/system |   | ☆ | ۶ | ₩- | <u>c</u> | ${igsidential}$ | * 🖪 | ) : |
| cross<br>×                  | System settings                                       |   |   |   |    |          |                 |     |     |
| Dashboard<br>Settings 🗸     | Log settings LOG STORE DURATION [D]                   | ^ |   |   |    |          |                 |     |     |
| Station<br>Sensor<br>System | 90 Save                                               |   |   |   |    |          |                 |     |     |
| Tools                       |                                                       |   |   |   |    |          |                 |     |     |
| Logbook                     |                                                       |   |   |   |    |          |                 |     |     |
| Users                       |                                                       |   |   |   |    |          |                 |     |     |
| EN CS                       |                                                       |   |   |   |    |          |                 |     |     |
| Firmware 4.2.0              |                                                       |   |   |   |    |          |                 |     |     |
| Reboot required             |                                                       |   |   |   |    |          |                 |     |     |
|                             |                                                       |   |   |   |    |          |                 |     |     |
|                             |                                                       |   |   |   |    |          |                 |     |     |
|                             |                                                       |   |   |   |    |          |                 |     |     |
|                             |                                                       |   |   |   |    |          |                 |     |     |
|                             |                                                       |   |   |   |    |          |                 |     |     |
|                             |                                                       |   |   |   |    |          |                 |     |     |
|                             |                                                       |   |   |   |    |          |                 |     |     |
|                             |                                                       |   |   |   |    |          |                 |     |     |
|                             |                                                       |   |   |   |    |          |                 |     |     |
|                             |                                                       |   |   |   |    |          |                 |     |     |
|                             |                                                       |   |   |   |    |          |                 |     |     |

System settings

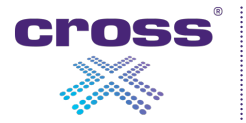

| 寒 1/35 Horní Bečva - CrossMet 🛛 🗙 🕂                  |    |   |   |
|------------------------------------------------------|----|---|---|
| ← → C ↑ ▲ Nezabezpečeno   https://192.168.63.20/tool | ls | ☆ | 5 |
| Tools                                                |    |   |   |
| Dashboard                                            | ^  |   |   |
| Settings ~                                           |    |   |   |
| Station Choose file                                  |    |   |   |
| Sensor Import                                        |    |   |   |
| System 🛃 Export                                      |    |   |   |
| Tools                                                | ^  |   |   |
| Logbook                                              |    |   |   |
| Users                                                |    |   |   |
| EN CS Shutdown                                       |    |   |   |
| Firmware 4.2.0                                       |    |   |   |
| Reboot required                                      | ^  |   |   |
| Choose file                                          |    |   |   |
| 📩 Import                                             |    |   |   |
|                                                      |    |   |   |
|                                                      |    |   |   |
|                                                      |    |   |   |
|                                                      |    |   |   |
|                                                      |    |   |   |
|                                                      |    |   |   |
|                                                      |    |   |   |
|                                                      |    |   |   |
|                                                      |    |   |   |

Tools

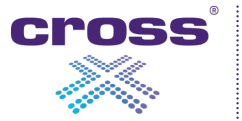

| 🗮 I/35 Horní Bečva - Cro | ossMet × +              |                                                             |         |          |                                           | • - • •   | < |
|--------------------------|-------------------------|-------------------------------------------------------------|---------|----------|-------------------------------------------|-----------|---|
| < → C ☆ 4                | 🛕 Nezabezpečeno   http  | <del>ps:</del> //192.168.63.20/logbook                      |         |          | ☆ <b>۶</b> ₩ <b>G</b>                     | ) 🔤 🖂 🗯 🌏 | : |
| cross                    | Logbo                   | ok                                                          |         |          |                                           |           |   |
| Dashboard                | -                       |                                                             | 50.05   |          |                                           |           |   |
| Settings 🗸               | Process                 | // api/v3                                                   | :52:05  |          | Export                                    |           |   |
| Station                  |                         |                                                             |         |          |                                           |           |   |
| Sensor                   | Date                    | Process//Context                                            | Level   | Username | Message                                   |           | 1 |
| System                   | 9/30/2021<br>8:46:45 AM | metlog/http//api/v3/log/config/PUT                          | Verbose | admin    | access                                    |           |   |
| Tools                    | 9/30/2021<br>8:46:34 AM | metlog/http//api/v3/system/info/PUT                         | Verbose | admin    | access                                    |           |   |
| Logbook                  | 9/30/2021<br>8:46:34 AM | metlog/http//api/v3/system/timezone/current/PUT             | Verbose | admin    | access                                    |           |   |
| Users                    | 9/30/2021<br>8:37:16 AM | metlog/http//api/v3/config/order/device/PUT                 | Verbose | admin    | access                                    |           |   |
| EN CS                    | 9/30/2021<br>8:36:32 AM | metlog/http//api/v3/config/order/device/PUT                 | Verbose | admin    | access                                    |           |   |
| Firmware 4.2.0           | 9/30/2021<br>8:36:15 AM | metlog/http//api/v3/config/order/device/PUT                 | Verbose | admin    | access                                    |           | 1 |
| Reboot required          | 9/30/2021<br>8:35:29 AM | metlog/http//api/v3/config/order/device/PUT                 | Verbose | admin    | access                                    |           | 1 |
|                          | 9/30/2021<br>8:33:15 AM | metlog/http//api/v3/log/config/PUT                          | Verbose | admin    | access                                    |           |   |
|                          | 9/30/2021<br>8:28:19 AM | metlog/http//api/v3/auth/user/u/DELETE                      | Verbose | admin    | access                                    |           |   |
|                          | 9/30/2021<br>8:28:15 AM | metlog/http//api/v3/auth/user/o/DELETE                      | Verbose | admin    | access                                    |           | 1 |
|                          | 9/30/2021<br>8:28:06 AM | metlog/http//api/v3/auth/user/a/DELETE                      | Verbose | admin    | access                                    |           | 1 |
|                          | 9/30/2021<br>8:18:20 AM | metlog/http://api/v3/system/info/PUT                        | Verbose | admin    | access                                    |           |   |
|                          | 9/30/2021<br>8:18:20 AM | metlog/http//api/v3/system/timezone/current/PUT             | Verbose | admin    | access                                    |           |   |
|                          | 9/29/2021<br>6:50:06 PM | metlog/http//api/v3/status/sensor-value-<br>group/Meteo/GET | Info    | а        | Loading data device -> sensor into cache. |           |   |
|                          | 9/29/2021<br>6:28:16 PM | metlog/http//api/v3/system/power/PUT                        | Verbose | а        | access                                    |           |   |
|                          | 9/29/2021<br>6:28:16 PM | metlog/http//api/v3/system/power/PUT                        | Verbose | а        | access                                    |           |   |
|                          | 9/29/2021<br>6:23:20 PM | metlog/http//api/v3/status/sensor-value-<br>group/Meteo/GET | Info    | а        | Loading data device -> sensor into cache. |           |   |

Logbook

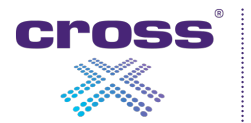

| 🗮 I/35 Horní Bečva - C                        | rossMet × +                   |                   |               |
|-----------------------------------------------|-------------------------------|-------------------|---------------|
| $\leftrightarrow$ $\rightarrow$ C $\triangle$ | A Nezabezpečeno   https://192 | 2.168.63.20/users |               |
| cross                                         |                               |                   |               |
|                                               | Users                         |                   |               |
| Dashboard                                     | Add new user                  |                   |               |
| Settings 🗸                                    | Username                      | Role              | Action        |
| Station                                       | admin                         | Admin             | Edit   Delete |
| Sensor                                        | operator                      | Operator          | Edit   Delete |
| System                                        | user                          | User              | Edit   Delete |
| Tools                                         |                               |                   |               |
| Logbook                                       |                               |                   |               |
| Users                                         |                               |                   |               |
| EN CS                                         |                               |                   |               |
| l<br>Firmware 4.2.0                           |                               |                   |               |
| Debest required                               |                               |                   |               |
| Report required                               |                               |                   |               |
|                                               |                               |                   |               |
|                                               |                               |                   |               |
|                                               |                               |                   |               |
|                                               |                               |                   |               |
|                                               |                               |                   |               |
|                                               |                               |                   |               |
|                                               |                               |                   |               |
|                                               |                               |                   |               |
|                                               |                               |                   |               |
|                                               |                               |                   |               |
|                                               |                               |                   |               |

Users

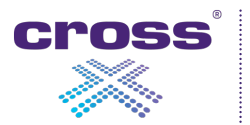